### Running New Department Expenditure Reports

1. **CUNYfirst Navigation**: Financials Supply Chain > CUNY > CUNY Financial Reports > New Dept. Expenditure

If you are running the reports for the first time, a new Run Control ID needs to be added.

2. Select 'Add a New Value' tab, enter "department\_expenditure" in the 'Run Control ID' field and select the 'Add' button.

<u>Note</u>: Next time you run this report; select **'Find an Existing Value'** and **"Search**" the same Run Control ID you created previously, (i.e. department\_expenditure).

# Department Expenditure Report Find an Existing Value Add a New Value 2 Run Control ID: department\_expenditure Add

Find an Existing Value Add a New Value

3. Enter the following criteria: Business Unit (CTY01), Department (5-digit CUNYfirst department number), Fiscal Year (e.g. 2016)

**Note**: Business Unit, Department and Fiscal Year are all required. Leave "Run All Departments" **unchecked**.

| Run Control ID: department_expenditure                | 3 Report Manager Process Monitor Run<br>Process Instance:1567236 |
|-------------------------------------------------------|------------------------------------------------------------------|
| *Business Unit CTY01 Q<br>Run All Departments: Depart | ment                                                             |
| *Fiscal Year 2016 Date Fro                            | om 07/01/2015 To 06/30/2016                                      |

Save Return to Search Notify

E+Add Display

# 4. Click "Save" and then 'Run'

🖶 Save 🔚 Notify

| Business BCCPR C Department                | *Fiscal Year 2013 |
|--------------------------------------------|-------------------|
| Date From 03/04/2013 3 *Date To 04/10/2013 | 4                 |

5. Click the '**OK'** button on the "Process Scheduler Request" page to return to the "Run Control ID" page.

Add Update/Display

| Process Schedul                           | er Request           |                | 5                      |               |                  |              |                            |   |                     |
|-------------------------------------------|----------------------|----------------|------------------------|---------------|------------------|--------------|----------------------------|---|---------------------|
| User ID:                                  | 23146007             |                | Run Co                 | ontrol ID: de | partment <u></u> | _expenditur  | е                          |   |                     |
| Server Name:<br>Recurrence:<br>Time Zone: | Run Q                | Date:<br>Time: | 04/10/201<br>11:02:42A | 3 📑           | Reset            | to Current D | ate/Time                   |   |                     |
| Process List                              |                      |                |                        |               |                  |              | _                          |   |                     |
| Select Description                        | 1                    | Process        | <u>Name</u>            | Process Ty    | <u>vpe</u>       | *Түре        | <u>*Format</u>             |   | <b>Distribution</b> |
| CU_FAM22                                  |                      | CU_FAM         | 122                    | Application   | Engine           | Web          | TXT                        | - | Distribution        |
| Departmen                                 | t Expenditure Report | FAM22          |                        | PSJob         |                  | (None)       | <ul> <li>(None)</li> </ul> | • | Distribution        |
| FAM2221                                   |                      | FAM222         | 1                      | Crystal       |                  | Web          | • PDF                      | • | Distribution        |
| OK Cance                                  | 1                    |                |                        |               |                  |              |                            |   |                     |

6. Click on the 'Process Monitor' link to review status of processes being run.

| Department Expenditure Report                                                                                      |  |
|----------------------------------------------------------------------------------------------------|--|
| Run Control ID:     department_expenditure     6     Run     Process Monitor     Run       Process Instance:287060 |  |
| *Business BCCPR Department Fiscal Year 2013                                                                        |  |
| *Date From 03/04/2013 3 *Date To 04/10/2013 3                                                                      |  |
| * Date From and Date To - Creation Dates of the Requisitions                                                       |  |

🕒 Add 🖉 Update/Display

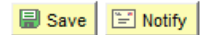

- Click the 'Refresh' button repeatedly, until 'Run Status' changes to 'Success' (i.e. Queued > Processing > Success).
- 8. Click on the **'Details'** link

| Proces       | s List   | <u>S</u> erv | /er List |                         |              |             |                                 |     |               |                        | <u>13</u>      | <u>CVV VVIII</u> |
|--------------|----------|--------------|----------|-------------------------|--------------|-------------|---------------------------------|-----|---------------|------------------------|----------------|------------------|
| View P       | rocess R | eques        | st For   |                         |              |             |                                 |     |               |                        |                |                  |
| User         | ID: 2314 | 6007         | Q        | Type:                   | -            | Last        | <ul><li>▼</li><li>1</li></ul>   | Day | ′s ▼          | Refres                 | h              | 7                |
| Serve        | er:      |              | -        | Name:                   | 0            | Instance:   | to                              |     |               |                        |                |                  |
| Run<br>Statu | s:       |              | •        | Distribution<br>Status: | •            | ]           | Save On Refresh                 |     |               |                        |                |                  |
| Proces       | s List   |              |          |                         |              | Cust        | omize   Find   View All   🖾   🛗 |     | SI - 1-3 OT 3 | Last                   |                |                  |
| Select       | Instance | <u>Seq.</u>  | Proces   | <u>ss Type</u>          | Process Name | <u>User</u> | Run Date/Time                   |     | Run Status    | Distribution<br>Status | <u>Details</u> | L                |
|              | 287060   |              | PSJob    | )                       | FAM22        | 23146007    | 04/10/2013 11:02:42AM EDT       | Γ   | Success       | Posted                 | <u>Details</u> | 8                |

## **Process Detail**

| Crystal<br>I: FAM2221                                                                                                    |
|----------------------------------------------------------------------------------------------------|
| Status: Posted                                                                                                    |
| Update Process                                                                                                    |
| <ul> <li>Hold Request</li> <li>Queue Request</li> <li>Cancel Request</li> <li>Delete Request</li> <li>Restart Request</li> </ul> |
| Actions                                                                                                    |
| ParametersTransferMessage LogBatch TimingsView Log/Trace9                                                                        |
|                                                                                                    |

9. Click the 'View Log/Trace' link.

# View Log/Trace

| Report              |                  |              |                   |                                |  |  |  |
|---------------------|------------------|--------------|-------------------|--------------------------------|--|--|--|
| Report ID:          | 1318472          | Message Log  |                   |                                |  |  |  |
| Name:               | CU_DEPTEXP       | Process T    | ype: Applicatio   | on Engine                      |  |  |  |
| Run Status          | : Success        |              |                   |                                |  |  |  |
| Department          | Expenditure RptV | er2          |                   |                                |  |  |  |
| Distribution        | n Details        |              |                   |                                |  |  |  |
| Distributio         | on Node:ReportNo | de Er        | xpiration Date:   | 10/15/2015                     |  |  |  |
| File List           |                  |              |                   |                                |  |  |  |
| <u>Name</u>         |                  |              | File Size (bytes) | Datetime Created               |  |  |  |
| AE_CU_DE            | PTEXP_1430902.ld | 29           | 156               | 08/31/2015 3:42:33.771574PM ED |  |  |  |
| DeptExpend          | iture1430902.x   | <u>ls</u> 10 | 7,760             | 08/31/2015 3:42:33.771574PM ED |  |  |  |
| Distribute T        | ō                |              |                   |                                |  |  |  |
| <b>Distribution</b> | I <u>D Type</u>  |              | *Distribution ID  |                                |  |  |  |
|                     |                  |              | 10852132          |                                |  |  |  |

10. Click the **'DeptExpenditure\_\_xxx.xls'** link to open the report with Microsoft Excel.